## HƯỚNG DẪN TẢI APP SỔ TAY ĐẢNG VIÊN THÀNH PHỐ HÀ NỘI

1. Cách 1: Cài đặt ứng ựng bằng cách quét mã QR code, người sử dụng thực hiện theo các bước sau:

Bước 1: Sử dụng máy ảnh trên thiết bị di động và quét mã QR code dưới đây:

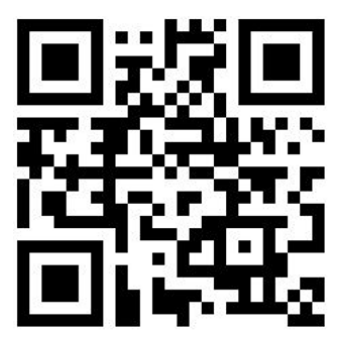

| Nền tảng IOS                                                                                                    | Nền tảng Android                                                           |
|----------------------------------------------------------------------------------------------------|----------------------------------------------------------------------------|
| <b>Bước 2</b> : Ấn vào dòng thông báo <b>Xem</b><br><b>trong App Store</b> trên thiết bị di động để<br>truy cập kho ứng dụng:                                                                                                    | <b>Bước 2:</b> Khi màn hình hiển thị đường link<br>tải App, ấn <b>Mở</b> : |
| Image: Strategy of the strategy of the strategy of | <image/>                                                                   |
| Bước 3: Ân Nhận để tải App về thiết bị:                                                                                                    | <b>Bước 3:</b> Ân <b>Cài đặt</b> để tải App về thiết bị:                   |

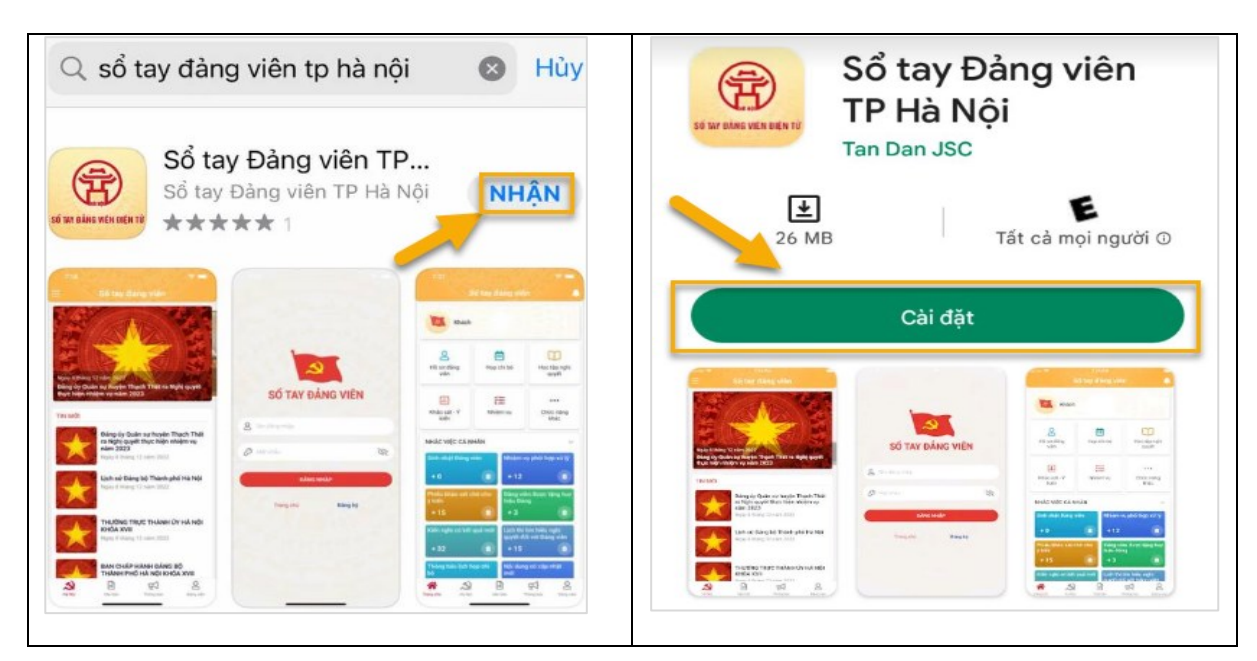

2. Cách 2: Tải ứng dụng Sổ tay đảng viên điện tử bằng cách tìm kiếm theo từ khóa trên chọ ứng dụng, người sử dụng thực hiện theo các bước sau:

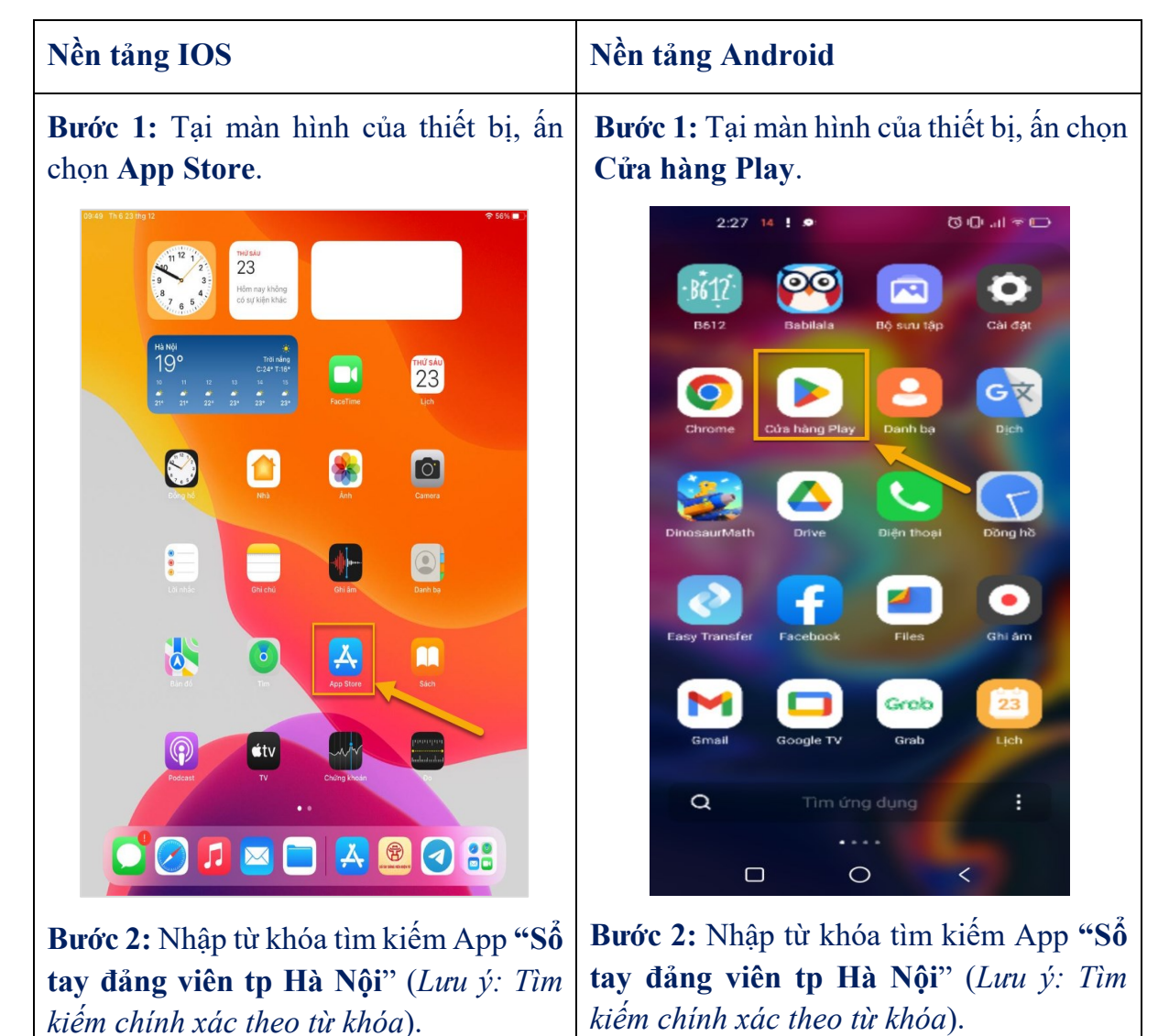

2

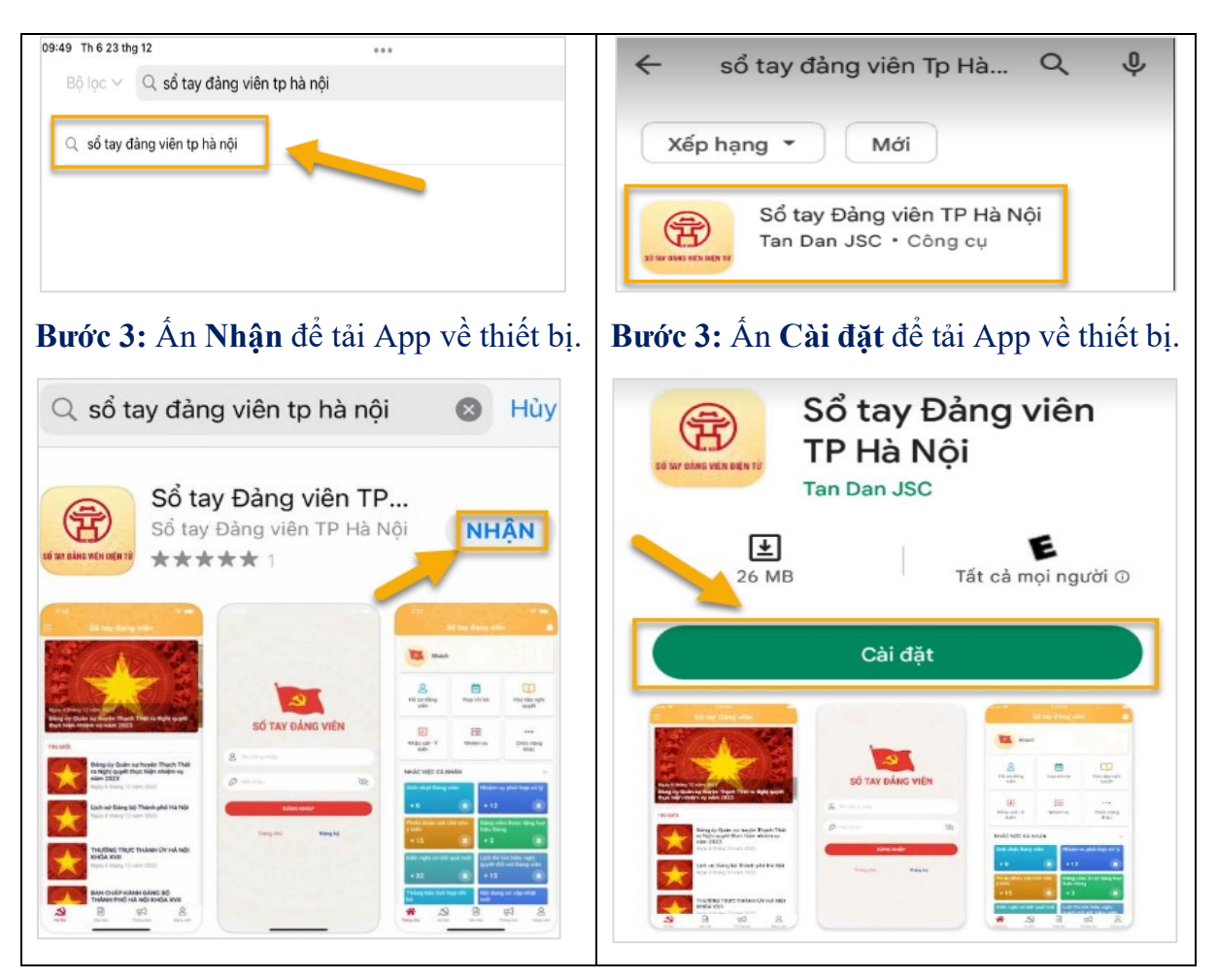